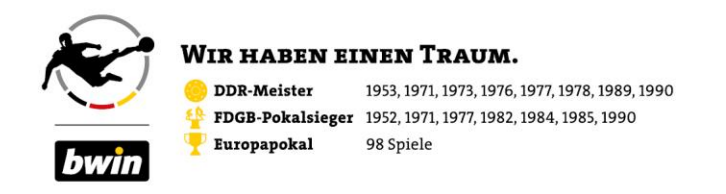

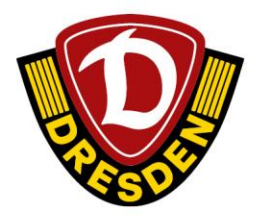

## Anleitung Jahreskartenkauf 2023/24 (MG-Phase und freier Verkauf)

Lieber Dynamo-Fan,

wir freuen uns, dass Du mit einer Jahreskarte deine Sportgemeinschaft unterstützen möchtest. Damit dein Jahreskartenkauf reibungslos abläuft, stellen wir Dir diese Schritt-für-Schritt-Anleitung zur Verfügung. Informationen zur Benutzerkonto-Aktivierung/Verifizierung findest Du <u>hier</u>.

## Wichtige Hinweise

Solltest Du Vereinsmitglied sein und Dein meinDynamo-Benutzerkonto bisher nicht aktiviert/verifiziert haben, musst Du dies vor dem Jahreskartenkauf bitte noch machen. Ein Erklärvideo dazu haben wir Dir <u>hier</u> bereitgestellt.

Als Mitglied musst du <u>Deine zur Mitgliedschaft hinterlegte E-Mail-Adresse</u> für dein meinDynamo-Konto nutzen, da sonst der Mitglieder-Rabatt nicht beansprucht werden kann und die Teilnahme in der Mitglieder-Verkaufsphase nicht möglich wäre. Ob Du die korrekte E-Mail-Adresse genutzt hast, erkennst Du beispielsweise daran, dass auf Deiner Benutzerkonto-Startseite deine Mitgliedschafts-Daten angezeigt werden. Informationen (z.B. bezüglich Deines Mitgliedsbeitrages) versenden wir immer an Deine zur Mitgliedschaft hinterlegte E-Mail-Adresse.

Ein Erklär-Video für Nicht-Mitglieder, die noch kein meinDynamo-Benutzerkonto haben, gibt es hier.

 Logge Dich in <u>meinDynamo</u> ein gehe auf "MEINE DATEN" → "DETAILS". Bitte prüfe nun, ob deine Adressdaten (und ggf. sonstige Daten) aktuell sind. Nach der Prüfung (bzw. Aktualisierung und dem Speichervorgang) Deiner Daten gehst Du bitte wieder auf die Startseite Deines meinDynamo-Benutzerkontos.

Wichtige Information: Die Adressdaten in meinDynamo sind zugleich die Versanddaten im Ticket-Onlineshop (TOS) und im TOS nicht mehr änderbar.

2. Klicke auf die Kachel "Karten kaufen & verwalten"

KARTEN KAUFEN & VERWALTEN

3. Du springst nun in den Ticket-Onlineshop ab. Bitte oben rechts auf "ANMELDEN" klicken und kurz warten, der Vor- und Nachname wird sichtbar.

🔒 ANMELDEN 🛛 🚨 M

MICHAEL

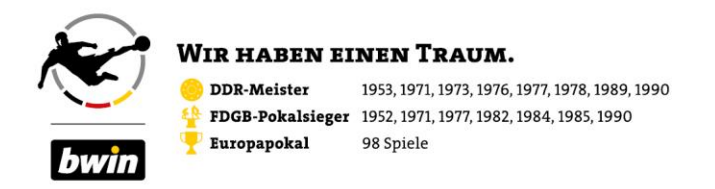

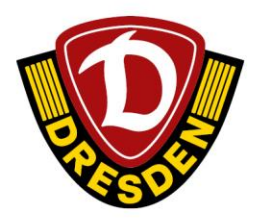

4. Klicke bitte bei "JAHRESKARTE 2023/24" auf "TICKETS"

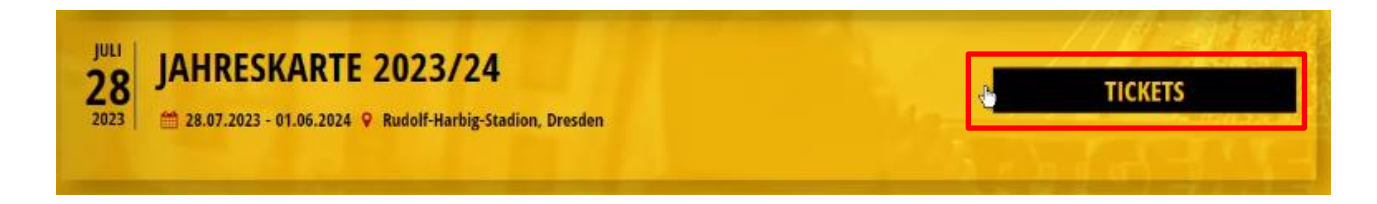

- 5. Du siehst nun den Stadionplan. Durch Klicken auf den Block erscheint ein Fenster mit der Auswahl "PLÄTZE WÄHLEN" und "BESTPLATZ".
- 6. Klicke auf "PLÄTZE WÄHLEN" und wähle nun Reihe und Platz durch Klicken darauf aus.

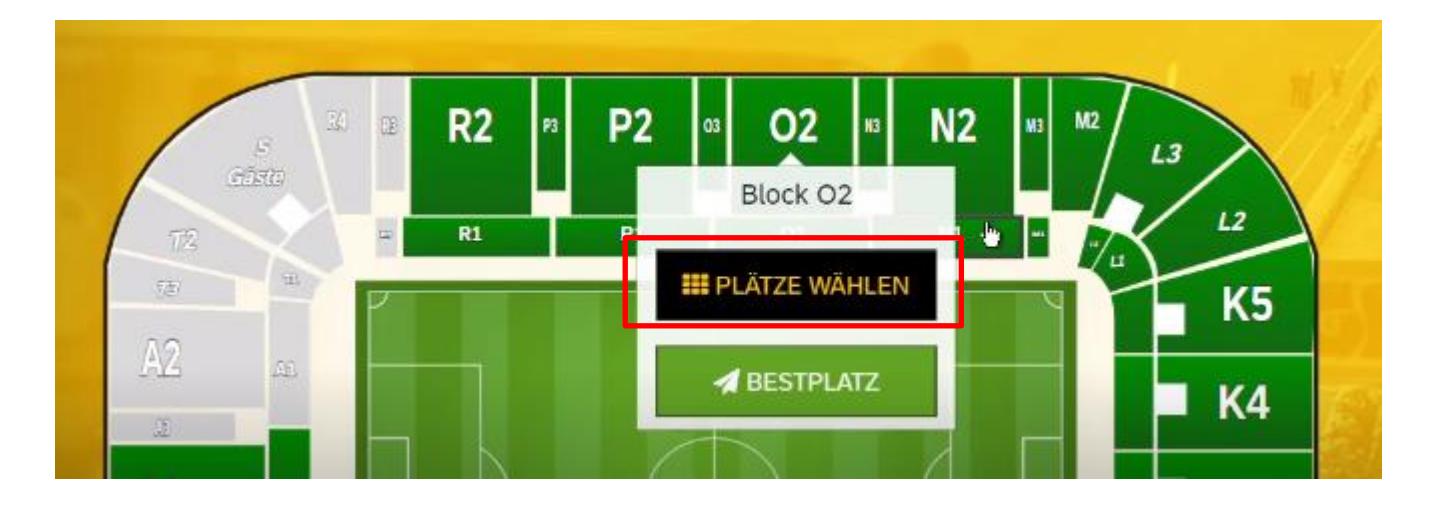

7. Anschließend bitte (auf der rechten Seite) noch die Ermäßigung auswählen und auf "In den Warenkorb legen" klicken.

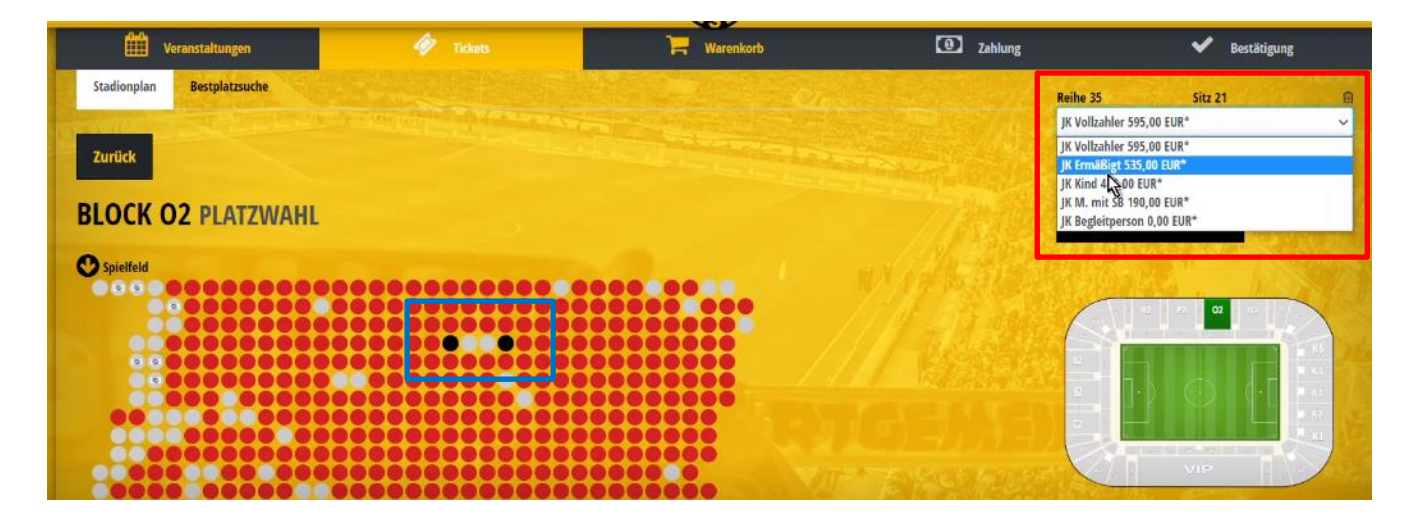

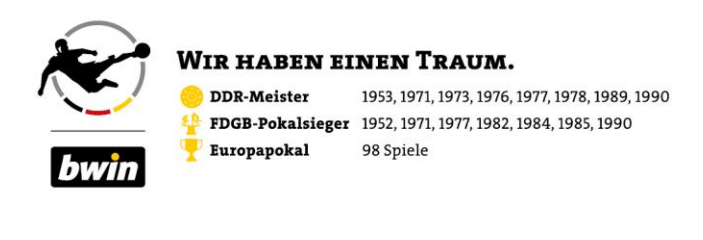

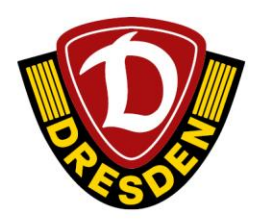

| JK Ermäßigt 535,00 EUR* |                             |        |  |
|-------------------------|-----------------------------|--------|--|
| Preis inkl. MwSt        | und Gehühren, zzgl. Versand | kunten |  |
| Constant Street         | 10                          |        |  |
|                         | 1.00                        |        |  |

Wichtiger Hinweis für Mitglieder: Wähle bitte aktiv deinen Mitgliederrabatt aus. Die Ermäßigungen beginnen stets mit "MG", z.B. "MG Vollzahler". Der Rabatt kann nach dem Kauf nicht nachträglich gewährt werden.

- 8. Du bist nun im Warenkorb und siehst alle Deine Jahreskarten.
- 9. Klicke im Warenkorb auf der linken Seite auf deine gewünschte Zahlart und wähle zudem Deine Versandart aus.

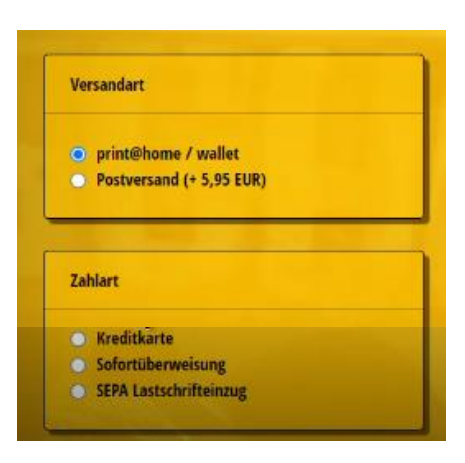

10. Nun bitte auf die Schaltfläche "Bitte personalisieren Sie Ihre Tickets" auf der rechten Seite klicken.

| Versandart                                                                                     | D2 35                                                                                                    | 19 | JK Vollzahler 595,00 EUR       | ← 595,00 EUR                        |
|------------------------------------------------------------------------------------------------|----------------------------------------------------------------------------------------------------|----|--------------------------------|-------------------------------------|
| <ul> <li>print@home / wallet</li> <li>Postversand (+ 5,95 EUR)</li> </ul>                      | * Preis inkl. Must. und Gebühren, zagl. Versandkesten                                                                                       |    |                                | 🖻 Gutschein eingeben                |
| Zahlart                                                                                        | Contraction of the second                                                                                                    |    | Versandart print@home / wallet |                                     |
| <ul> <li>Test Zahl</li> <li>Paypal</li> <li>Kreditkarte</li> <li>Sofortilherweisung</li> </ul> |                                                                                                    |    | Zahlart Test Zahl              | 1 735 00 510                        |
| SEPA Lastschrifteinzug                                                                         | <ul> <li>Ich habe die AGB gelesen und bin damit einverstanden.</li> <li>Ich habe die Datenschutzerklärung zur Kenntnis genommen.</li> </ul> |    | Summe.                         | 1.725,00 EOK                        |
| Aktionscode                                                                                    |                                                                                                    |    | Bitt                           | te personalisieren Sie Ihre Tickets |
| Aktionscode eingeben                                                                           | and the second second                                                                                                    |    |                                | His .                               |

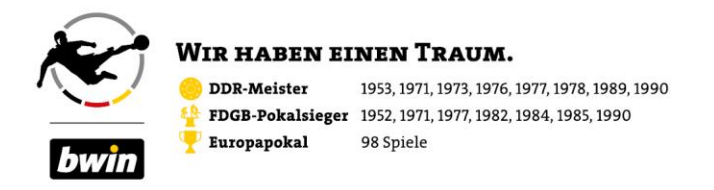

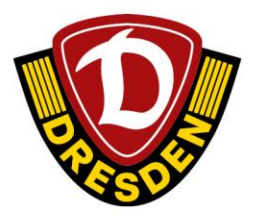

11. Im weiteren Verlauf trägst Du dann für die jeweilige Jahreskarte den Vor- und Nachnamen des JK-Inhabers ein.

| Preiskategorie: Sitzplatz Kat.1 JK Vollzahler |            |
|-----------------------------------------------|------------|
| Vorname:*                                     | Nachname:* |
|                                               |            |

12. Anschließend auf "Daten speichern" unten rechts klicken. Die Namensfelder werden nun gelb hinterlegt. Klicke wiederum unten rechts auf "Weiter".

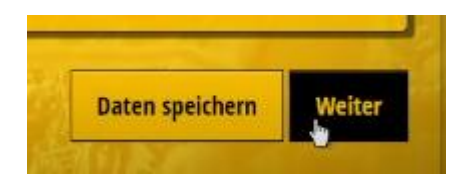

13. Du bist nun wieder im Warenkorb. Hier setzt Du bitte deine Häkchen bei "Ich habe die ABG gelesen und bin damit einverstanden." und "Ich habe die Datenschutzerklärung zur Kenntnis genommen."

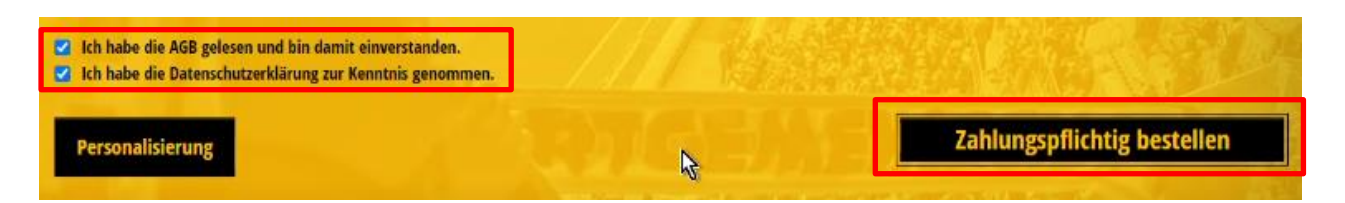

14. Durch Klicken auf "Zahlungspflichtig bestellen" erwirbst Du nun deine Jahreskarte(n) und der Vorgang ist abgeschlossen.

Vielen Dank für Deinen Kauf und Deine Unterstützung!